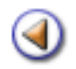

Pràctica (123456)

# Continguts

| [4] | Configuracions prèvies                                   |
|-----|----------------------------------------------------------|
| [4] | Matriculació dels alumnes assignats al centre            |
| [4] | Formulari de matrícula (primera part)                    |
| [4] | Formulari de matrícula (segona part)                     |
| [4] | Dades acadèmiques de la matrícula                        |
| [4] | Dades dels alumnes. Cerca d' alumnes. Inserir fotografia |

#### Sistema d'Administració i Gestió Acadèmica

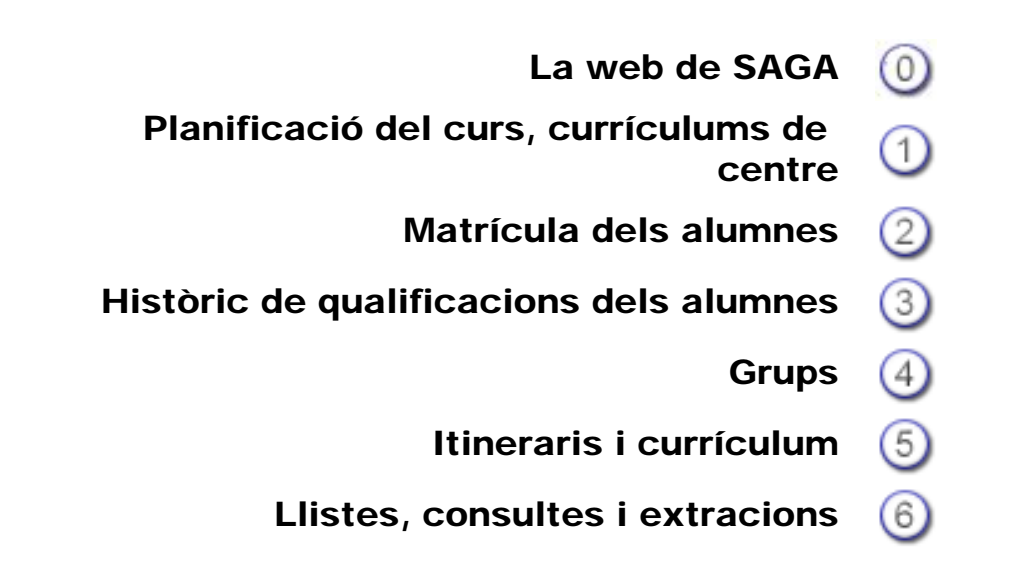

Simona Barber i Carbonell, Francesc Estragués i Aubanell, Roser Sebastián i García Octubre de 2011

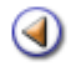

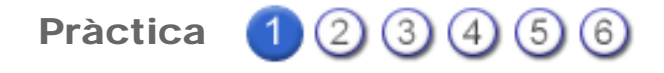

# Configuracions prèvies

Abans d'iniciar el procés de matrícula és convenient de revisar i fer les modificacions que considereu convenients relatives a la gestió del número de matrícula i de les dades generals relatives als països, províncies i municipis dels alumnes

#### Format de número de matrícula

Es convenient que abans d'iniciar el procés de matrícula definiu el format del número de matrícula, que pot ser:

**Numèric:** El programa assignarà un número correlatiu de forma automàtica, es pot fixar el valor inicial a partir del qual el programa assignarà els números, aquest número no pot ser menor que el darrer assignat prèviament

**Estructural**: El programa afegirà l' any al número de matrícula que serà un número correlatiu que el programa assignarà de forma automàtica, es pot fixar el valor inicial a partir del qual el programa assignarà els números, aquest número no pot ser menor que el darrer assignat prèviament

Per la gestió de les preferències heu d'activar el menú Sistema|Configuració|Paràmetres de configuració

| Dad   | re   Professorat   Gestió   Gestió econòmica   Utilitats   Dades   <b>Sistema</b><br>les   Personal   Contigurado |                |                      |
|-------|----------------------------------------------------------------------------------------------------|----------------|----------------------|
| RIT   | unetres de Configuració Localització Dades liures Codis curts                                                     |                |                      |
| Llist | ta de paràmetres configurables                                                                                    |                |                      |
|       | Descripció                                                                                                    | Velor          | Accions              |
| 1     | Format del número de matricula                                                                                    | Estructural    | 8                    |
| 2     | Format dels listats de impressió de la matricula (apaisat/vertical)                                               | vertical       | R                    |
| 3     | Mostrar anui-lacions i assentaments anui lats als listats de gestió econòmica?                                    | No             | 8                    |
| 4     | Mode d'operació de la gestió econòmica                                                                            | calculada      | 8                    |
| 5     | Criteri d'ordenació dels listats comptables de gestió econòmica                                                   | Data comptable | 8                    |
| Pág   | ina 1 de 1                                                                                                    |                | Resultats 1 - 5 de 5 |

Gestió dels paràmetres de configuració del centre

A continuació prémer la icona 🗽 , definir el criteri i si correspon el número inicial

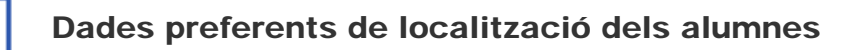

Per facilitar la gestió de la matrícula és convenient de fixar els valors de localització generals (municipis i províncies) de la majoria dels alumnes del centre per no tenir d'obrir cercadors massa grans que faran més lenta i dificultosa la cerca.

Definiu la relació de municipis, províncies i països més habituals en relació a la localització i al lloc de naixement, no cal que la llista sigui exhaustiva, sempre podreu fer la cerca concreta en el moment de fer la matrícula, però els que seleccioneu i en l'ordre de definit seran els que trobareu als des plegables de la matrícula.

| Cent | tre   Professorat   Gestió   Gestió econòmica   Utilitats   Dades | Sistema       |                      |
|------|-------------------------------------------------------------------|---------------|----------------------|
| Para | ametres de Configuració Localizació Dades llures Codis d          | ats           | _                    |
|      |                                                                   | Valor         | Accions              |
| 1    | Municipis habituais                                               | (Per definir) | 2                    |
| 2    | Paisos habtuais                                                   | (Per definir) | 8                    |
| 3    | Provicies habituals                                               | (Per definir) | 8                    |
| Pào  | jina 1 de 1                                                       |               | Resultats 1 - 3 de 3 |

Configuració dels municipis, països i províncies

| Dades Personal Configuracio                                                                                                    |                                                                                                    |  |
|----------------------------------------------------------------------------------------------------|----------------------------------------------------------------------------------------------------|--|
| Parametres de Configuració Localització Dades Iliures                                                                                                    | Codis curts                                                                                                    |  |
| Configuració dels valors preferits de munic<br>Valors assignats: 13                                                                                         | ipis<br>Valors disponibles: 8097                                                                                                    |  |
| Lloret de Mar<br>Malgrat de Mar<br>Palafolis<br>Tordera<br>Tossa de Mar<br>Pineda de Mar<br>Ardales<br>Girona<br>Barcelona<br>Lleida<br>Tarragona<br>Madrid | Fuentespalda<br>Fuentespina<br>Fuentespina<br>Fuentespina<br>Fuentespina<br>Fuentestrún<br>Fuentidueña de Tajo<br>Fuente del Rey<br>Fuertescusa<br>Fueva (La)<br>Fuleda<br>Funes<br>Fustiñana<br>Férez<br>Fígols<br>Fígols<br>Fígols i Alinyà<br>Fórnoles<br>Gabaldón<br>Gabias (Las)<br>Gabiria<br>Gaianes |  |

Configuració dels municipis

Podeu entrar els municipis de la llista ordenada dels 8103 municipis d'Espanya, una vegada seleccionats els podeu ordenar amb les fletxes que hi ha al peu de la finestra dels valors assignats.

# 

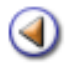

123456**Pràctica** 

# Matriculació dels alumnes assignats al centre

Al llarg del curs, per poder fer la matrícula d'un alumne a ESO, a Batxillerat o Cicles formatius, s'ha d' haver fet primer l' inscripció d'aquest alumne al PAV.

La matricula al curs de preparació de les proves d'accés als cicles formatius de grau superior (PPAS) l' heu de fer directament a SAGA, per fer-ho cal anar al menú Gestió | Matriculació | Matriculats clicar el botó [Nova matrícula]

Després d' haver inscrit l' alumne al PAV, si aquest s'ha assignat al centre, les seves dades es mostraran automàticament en el menú Gestió | Matriculació | Admissió i Vacants.

| E cu<br>Adm | re   Professorat   <b>Gestió</b>   Gestió econòmica   Utilitats   Dades   Sistema<br>rs Alunnes <u>Mohiculació</u> Libres d'escolaritat Correspondència Incidènci<br><u>Issió I vacants</u> Pendents Matriculats | es Planificació del cu | rs           |         |
|-------------|----------------------------------------------------------------------------------------------------|------------------------|--------------|---------|
| #           | Nom                                                                                                    | Curs escolar           | Pla assignat | Accions |
| 1           | Prova13 Prova13, Prova13                                                                                                    | 2008/2009              | ESO LOE      | QK      |
| 2           | Prova13 Prova13 , Prova13                                                                                                    | 2008/2009              | ESO LOE      | QR      |
| 3           | Prova15 Prova15, Prova15                                                                                                    | 2008/2009              | ESO LOE      | QK      |
| 4           | Prova15 Prova15 , Prova15                                                                                                    | 2008/2009              | ESO LOE      | 08      |
| 5           | Prova16 Prova16 , Prova16                                                                                                    | 2008/2009              | ESO LOE      | QR      |
| 6           | Prova16 Prova16 , Prova16                                                                                                    | 2008/2009              | ESO LOE      | 00      |
| 7           | Prova18 Prova18, Prova18                                                                                                    | 2008/2009              | ESO LOE      | 22      |
| 8           | Prova18 Prova18 , Prova18                                                                                                    | 2008/2009              | ESO LOE      | QR      |
| 9           | Prova19 Prova19, Prova19                                                                                                    | 2008/2009              | ESO LOE      | QR      |
| 10          | Prova19 Prova19 , Prova19                                                                                                    | 2008/2009              | ESO LOE      | QR      |
| 11          | Prova20 Prova20 , Prova20                                                                                                    | 2008/2009              | ESO LOE      | QR      |
| 12          | Prova20 Prova20 , Prova20                                                                                                    | 2008/2009              | ESO LOE      | QR      |
| 13          | ProvaESO_1_3 ProvaESO_1_3, ProvaESO_1_3                                                                                                    | 2008/2009              | ESO LOE      | QR      |

Llista d' alumnes assignats al centre

A la filera de cada alumne es mostren dues icones:

Per visualitzar les dades de l' alumne cliqueu la icona 🔍

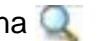

| Dades de prei   | nscripció                 | de l'alumne                     |       |              |
|-----------------|---------------------------|---------------------------------|-------|--------------|
| Nom             | Prin                      | mer cognom                      |       | Segon cognom |
| Prova13         | Pro                       | va13                            |       | Prova13      |
| Generals OT     | utors legals              | <ul> <li>Acadèmiques</li> </ul> | : O / | Assignació   |
| Doc. Identif    | icació <mark>45547</mark> | 286H                            |       |              |
|                 | TIS PRPRS                 | 9867564735                      |       |              |
| Α               | dreça C/Majo              | or nº1                          |       |              |
| Mu              | inicipi                   |                                 |       |              |
| Τε              | lèfon 97256               | 4718                            |       |              |
| Data naixa      | ment 09/10.               | 1982                            |       |              |
| Té germans al c | entre No                  |                                 |       |              |
| Llengües que    | enten Català              | i castellà                      |       |              |
|                 | Sexe Dona                 |                                 |       |              |
|                 |                           |                                 |       |              |
|                 |                           |                                 |       |              |
|                 |                           |                                 |       |              |
|                 |                           |                                 |       |              |
| -               |                           | _                               |       |              |
| Enrere          | Matricula                 | ar .                            |       |              |

Visualització de les dades de l' alumne

Es pot accedir a la pantalla de matrícula clicant el botó Matrícula.

També és possible anar visualitzant les dades dels alumnes assignats a través dels botons de navegació:

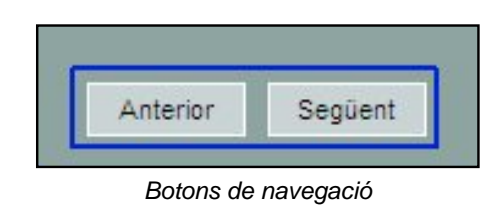

Per formalitzar la matrícula de l'alumne cliqueu la icona 🔌

Cada alumne assignat al centre arrossega les dades introduïdes al mòdul de **Preinscripció**, **Admissió i Vacants**.

Donat que, en fer la sol·licitud de plaça es fa constar una sola adreça, cal efectuar un pas previ que consisteix en especificar a quin dels tutors de l' alumne correspon aquesta adreça:

| Adreça                 | C/Major nº1                |
|------------------------|----------------------------|
| Municipi               |                            |
| Localitat              |                            |
| 'adreça correspon a: _ |                            |
|                        | Ambdós tutors              |
|                        | Domicili del tutor legal 1 |
|                        | Domicili del tutor legal 2 |
|                        | 🔍 Domicili propi           |
|                        | Altres                     |
|                        | 🔍 Can                      |

Dades de localització de l' alumne i dels responsables legals

A continuació, clicant al botó Matrícula accedireu a la pantalla de matrícula de l' alumne.

Les dades de matrícula d'un alumne es presenten en una sola pantalla, en la qual es pot navegar amb la barra de desplaçament, els botons de desplaçament in a la part superior esquerra.

| Dades de matricola<br>Dades personats<br>Dades sanitàries | Generalitat de Catalunya<br>Departament d'Educació<br>Dades de la matricula  |
|-----------------------------------------------------------|------------------------------------------------------------------------------|
| Dades de naixement<br>Bades del responsable legal 1       | Norn (**) ProvaEPRI_4_4 1r cognom (**) ProvaEPRI_4_4 2n cognom ProvaEPRI_4_4 |
| Dades del responsable legal 2<br>Dades de localització    | llades de matricula 📥                                                        |
| Alfres contactes<br>Dades del centre                      | Data (**) 01/05/2008                                                         |
| Dades addicionats<br>Camps illiures per al centre         | Bades personats 📥                                                            |
| Serveis del centre                                        | Data (**) 08/10/1987                                                         |
| index modernellen                                         | Ntat. (**) ESPANYA 💽 108                                                     |

Pantalla de matrícula: seccions

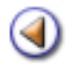

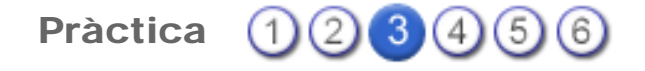

## Formulari de matrícula I

# [4]

## Dades de matrícula

Les dades de l' alumne, nom i cognoms, es poden modificar si és necessari perquè hi hagi algun error, manca d'un accent, etc.

| Dades de la matricu  | la                 |                 |
|----------------------|--------------------|-----------------|
| Nom (**) Alumne      | 1r cognom (**) Amb | 2n cognom Dades |
| Dades de matricula 📥 |                    |                 |
| Data 12/05/2007      | Número             |                 |

Dades de matrícula

La data correspon a la data de matrícula, i el número de matrícula l'assignarà el programa **automàticament** en el moment en què es desi la matrícula de l'alumne, llevat que s'hagi definit a les preferències el format propi; en aquest cas heu d'entrar un per un el número de matrícula, segons el criteri establert al centre.

#### Dades personals

En aquesta secció figuren les dades personals de l' alumne: data de naixement, nacionalitat, , majoria d' edat, sexe, document d' identitat i targeta sanitària individual.

| Data (**) 06/04/1992             |          |
|----------------------------------|----------|
| Ntat. (**) ESPANYA               | 108 🖉    |
| M. E. (**) Automàtica per edat 💌 | No       |
| Sexe (**) Home 💌                 |          |
| D. id. (*)                       | tràmit 💌 |
| TSI                              |          |
|                                  |          |

Dades personals de l' alumne

Totes aquestes dades es recuperen del MAV si estaven informades.

En el camp M.E. El camp per defecte Automàtica per edat, farà que el programa controli directament la majoria d' edat en funció de la data de naixement, però es poden posar els valors de forma manual.

Si l'alumne té menys de 14 anys i no disposa de DNI o NIE... no cal que entreu cap dada en el document d'identificació, i el desplegable on mostra el tipus ha d'estar en blanc.

Si l' alumneés major de 14 anys i és **espanyol**, heu d' entrar el DNI i el número corresponent i la lletra de validació i en el desplegable triar **DNI**. Si l' alumne encara no té el document, en el desplegable marqueu l' opció **En tràmit**.

Si heu informat prèviament que l' alumneés **estranger**, en el desplegable trobareu les opcions NIE, Passaport, En tràmit o Altres. Si l' alumne disposa de Passaport o NIE, haureu d' informar del número.

Si l'alumne disposa de TSI és convenient que la poseu però no és una dada obligatòria.

Dades sanitàries

Hi ha els camps:

- NUSS: Número d' usuari de la Seguratat Social
- Ass. san: Número de la tarja sanitària de l' alumne (si en té)
- Comp: Companyia que dona l'assistència sanitària (si en té)

| NUSS Ass. san. | Dades sanif | lries 🛆 |  |
|----------------|-------------|---------|--|
| Ass. san.      | NUSS        |         |  |
|                | Ass. san.   |         |  |
| Comp.          | Comp.       |         |  |

Dades sanitàries

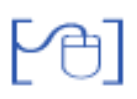

#### Dades de naixement

Entre les dades que provenen del MAV no hi consten les dades corresponents al lloc de naixement de l' alumne.

Per a facilitar la complimentació d'aquestes dades l'aplicació assigna automàticament el **país** (Espanya) i la **província** (la que correspon al domicili del centre)

Si aquestes dades són correctes només caldrà afegir el **municipi** de naixement de l' alumne, aquestes dades, però, es poden canviar, si és necessari.

Si l'alumne ha nascut fora de Catalunya caldrà realitzar la cerca del país corresponent, el camp **província** queda inactiu, i no s' emplenarà en aquest cas.

Caldrà també emplenar el camp municipi.

| País (*)  | FRANÇA | • | 110 |  |
|-----------|--------|---|-----|--|
| Prov. (*) |        |   |     |  |
| Mun. (*)  | Ceret  |   |     |  |
|           |        |   |     |  |

| Dades de naixemen |
|-------------------|
|-------------------|

#### Dades dels responsables legals de l' alumne

En els apartats corresponents a les dades del responsable 1 i del responsable 2 de l' alumne s'han introduït les següents modificacions:

1. **Dades de contacte del responsable**: Hi ha sis camps que permeten indicar el número de telèfon principal, el número de telèfon mòbil i l' adreça electrònica de cada responsable de l' alumne, així com comentaris corresponents a cadascuna de les dades.

2. **Destinatari de correspondència**: en aquest camp es pot indicar si la persona ha de ser destinatari de la correspondència del centre. Per defecte posa Si.

| Dades del responsable legal 1 📥 🔍 🔂         | Vinculat 🗖   |
|---------------------------------------------|--------------|
| Parent.(*) Doc. de p. (*)                   |              |
| Nom (*) ProvaT1 1r cognom (*) ProvaT1 2n co | gnom ProvaT1 |
| D. id. (*) 65748349 Passaport 💌 Sexe (*)    |              |
| Adreça(*) C/Major nº1                       |              |
| C. P. (*) 17310                             |              |
| País (*) ESPANYA 💌 108 🥢                    |              |
| Prov. (*) Girona 💌 17 🥢                     |              |
| Mun. (*) Vialonga de Ter 💽 17224 🥢          |              |
| Loc. (*) Abella 1722401                     |              |
| Estudis [?]                                 |              |
| Núm.tel.                                    |              |
| Com.tel.                                    |              |
| N.mòbil                                     |              |
| C.mòbil                                     |              |
| A/e                                         |              |
| Com.A/e                                     |              |
| Dest.c. Si                                  |              |
|                                             |              |

Dades dels responsables legals de l' alumne

#### Dades de localització de l' alumne

- 1. S'ha d' indicar amb qui conviu l' alumne o si té domicili propi, i les dades de localització.
- 2. **Destinatari de correspondència**: en aquest camp es pot indicar si l'alumne ha de ser destinatari de la correspondència del centre. Per defecte posa No.
- 3. **Observacions de residència**: és un camp de text en el que es poden recollir les observacions necessàries sobre la residència de l' alumne.

| Dades de                | localització 📥       |                 |               |          |         |
|-------------------------|----------------------|-----------------|---------------|----------|---------|
|                         | Comparteix domicili: | • Responsable 1 | Responsable 2 | 9 Ambdós | 🔊 Propi |
| Adreça(*)               | C/Major nº1          |                 |               |          |         |
| C.P (*)                 | 17310                |                 |               |          |         |
| País (*)                | ESPANYA              | 108             |               |          |         |
| Prov. (*)               | Barcelona            | 08              |               |          |         |
| Mun. (*)                | Vilallonga de Ter    | • 17224         |               |          |         |
| Loc. (*)                | Abella               | 1722401         |               | 100      |         |
| Dest. corr<br>Obs. resi | r. No 💌              |                 |               |          |         |

Dades de localització de l' alumne

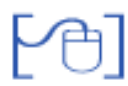

# Altres contactes

Permet posar-hi altres contactes, Telèfon, Mòbil, adreça electrònica.

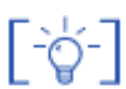

Els contactes enregistrats a les seccions dels responsables legals s' actualitzaran a totes les fitxes dels alumnes corresponents en efectuar algun convir en une ell'allum dels alumnes corresponents en efectuar algun canvi en una d'elles.

| Altres contactes                      |                            |
|---------------------------------------|----------------------------|
| Telèfon(*) +34, Espanya (-) 972564718 | Primer telèfon de l'alumne |
| A/e                                   |                            |
| més contactes 🥔                       |                            |

Altres contactes

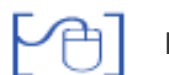

# Dades del centre

Data de la primera matrícula al centre. (data de la primera matrícula de l' alumne al centre)

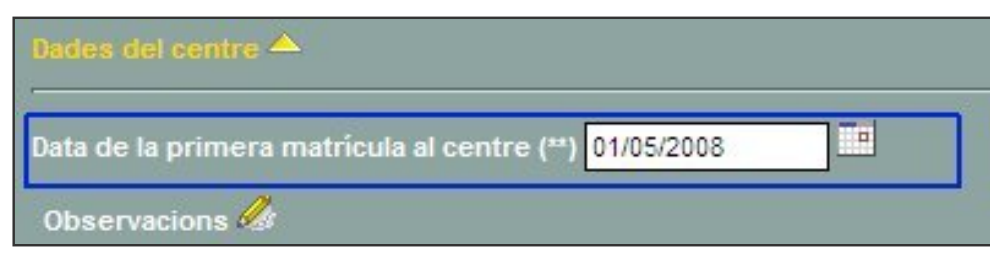

Dada de la primera matrícula al centre

Centre de procedència.

- Si el centre del qual procedeix l' alumneés un centre de catalunya, heu de posar el codi directament o fer la cerca del centre
- Si es tracta d'un altre centre poseu el codi 99999999, i escriviu el nom del centre que correspongui.
- Si l' alumne no hagués estat escolaritat anteriorment el de posar el codi 88888888

|          |  | - 100 |
|----------|--|-------|
| Codi (*) |  |       |
| Nom (*)  |  |       |
| Municipi |  |       |

Centre de procedència

La cerca de centres a la que s' accedeix a través de la icona Q permet efectuar-la a través del del nom, el codi o del municipi del centre.

| less l   | largest Cost   | Hupisisi                  |         |
|----------|----------------|---------------------------|---------|
| Codi     | Nom del centre | Municipi                  | Accions |
| 08000153 | Joan Maragall  | Arenys de Mar             | RQ      |
| 08031277 | Joan Maragali  | Vilanova del Cami         | RQ      |
| 08023852 | Joan Maragali  | Rubi                      | 22      |
| 08038260 | Joan Maragall  | Sant Cugat del Vallès     | RQ      |
| 08034916 | Joan Maragall  | Badalona                  | RQ      |
| 08034266 | Joan Maragall  | L'Hospitalet de Llobregat | RQ      |
| 08033535 | Joan Maragall  | Esplugues de Llobregat    | RQ      |
| 08025241 | Joan Maragall  | Sant Andreu de la Barca   | RQ      |
| 08024005 | Joan Maragall  | Sabadell                  | RQ      |
| 08022884 | Joan Maragall  | El Prat de Llobregat      | RQ      |
| 08019745 | Joan Maragall  | La Llagosta               | RQ      |

Al costat de cada centre de la llista es mostren dues icones:

🔀 selecciona el centre i l'assigna a l'alumne com a centre de procedència

obre la fitxa del centre seleccionat i permet consultar les seves dades: generals, localització i contactes.

| Dades del centr             | e .                              |
|-----------------------------|----------------------------------|
| Codi Nom<br>08000153 Joan M | aragall                          |
| 🔶 Generals 🔿 Loc            | alització 🔿 Contactes            |
| NIF del centr               | e Q58550601                      |
| NIF del titula              | ar S0811001G                     |
| Tipu                        | IS CEIP                          |
| Naturales                   | a <mark>Públic <b>a s</b></mark> |
| 9                           |                                  |

Consulta de les dades d'un centre

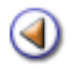

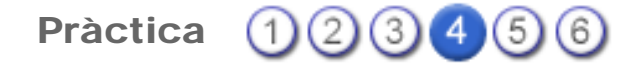

# Formulari de matrícula II

#### Necessitats educatives específiques

El document acreditatiu de la necessitat específica de l'alumne només és obligatori si s'ha seleccionat l'opció **E** (Situacions socials i culturals desfavorides), també s'ha afegit el xec **Pendent de rebre** per a marcar si encara no es disposa del document acreditatiu.

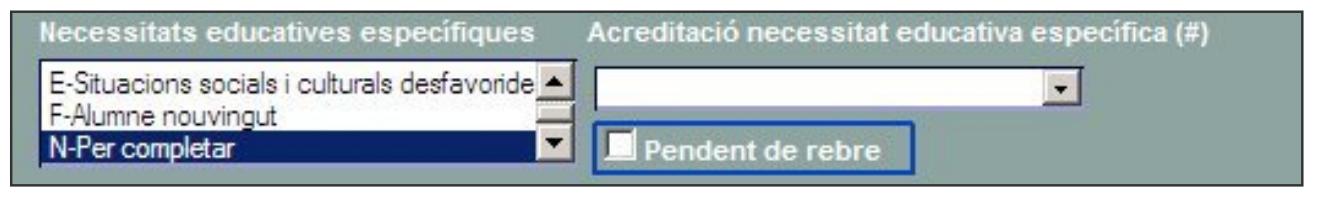

Necessitats educatives específiques

Si s'ha marcat l' opció **F** (Alumne nouvingut) serà necessari emplenar la Data d' ingrés al Sistema Educatiu Català (No s' haurà d' acreditar amb informe ni dictamen)

| Data ingrés al Sistema Educatiu Català |  |
|----------------------------------------|--|
|                                        |  |

Data d' ingrés al Sistema Educatiu Català

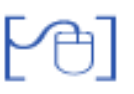

Necessitats educatives especials

S'han de complimentar totes les dades que correspongui, si al fer la matrícula no hi ha encara tota la documentació es pot fer el senya de "Pendent de rebre", però per poder enviar les dades de la matrícula al Departament, s' haurà d' haver confirmat l'acreditatció.

| lecessitats educatives especials                 |      | Acreditació NEE (#) | Sindrome de Down (# |
|--------------------------------------------------|------|---------------------|---------------------|
| Nom                                              | Sel. |                     | No 👻                |
| A-Discapacitat motriu, intel·lectual o sensorial | 1    |                     |                     |
| A.1-Discapacitat intel·lectual                   |      | Pendent de rebr     | e                   |
| A.1.1-Discapacitat intel·lectual lleugera (DIL)  |      |                     |                     |
| A.1.2-Discapacitat intel·lectual mitjana (DIM)   |      |                     |                     |
| A.1.3-Discapacitat intel·lectual severa (DIS)    |      |                     |                     |
| A.1.4-Discapacitat intel·lectual profunda (DIP)  | Г    |                     |                     |

Necessitats educatives especials

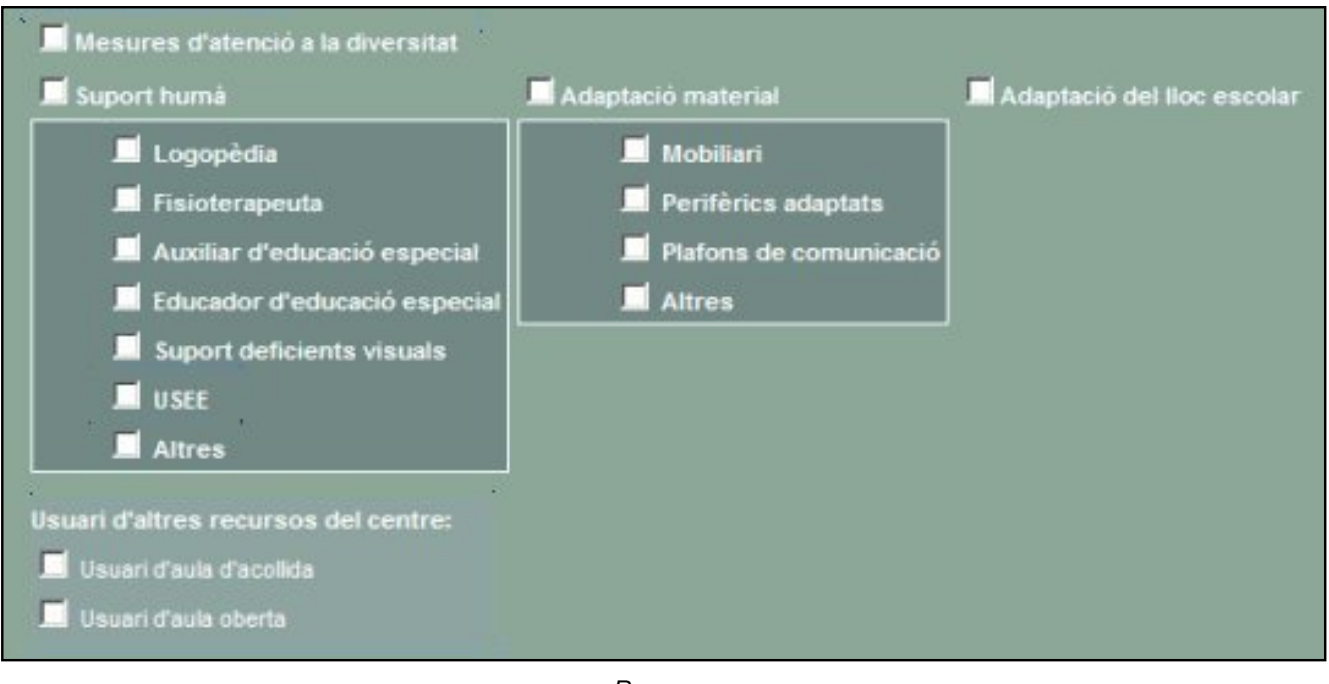

Recursos

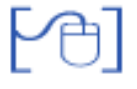

#### Serveis del centre

Els serveis del centre que es mostren en el formulari de matrícula són els que el centre ha determinat que ofereix a la pantalla **Centre | Equipaments i serveis | Serveis**:

| 4 | Servei              | Estat                 | Sel. |
|---|---------------------|-----------------------|------|
| 1 | Menjador            | V                     | V    |
| 2 | Transport escolar   | <ul> <li>✓</li> </ul> |      |
| 3 | Residència          |                       |      |
| 4 | Acollida matinal    | V                     | •    |
| 5 | Acollida vespertina | 1                     | V    |
| 6 | Acollida al migdia  | V                     | •    |

Les opcions de pagament del menjador i transport són:

- Sense ajut
- Beca 100 %
- Beca parcial
- Gratuït

Si es selecciona Beca 100 % o Gratuït no s' haurà d' emplenar el Mode de pagament.

Si es selecciona Sense ajut no s' haurà d' emplenar el Motiu.

Els motius pels quals un servei pot ser becat (al 100% o parcialment) són:

- Beca del consell comarcal
- Beca de l' ajuntament
- Altres

Els motius pels quals un servei pot ser gratuït són:

- Qüestions geogràfiques
- Altres

| Serveis del centre 📥              |
|-----------------------------------|
| Menjador 🔲 Dieta 📕                |
| Pagament Motiu Mode de pagament 💌 |
| Transport                         |
| Pagament Motiu Mode de pagament   |
| Acollida matinal                  |
| Acollida vespertina               |
| Acollida al migdia                |
| DL DM DC DJ DV                    |

Serveis del centre

A l'apartat corresponent als diferents serveis d'acollida que el centre pot oferir, s'han afegit els xecs necessaris per indicar els dies de la setmana que l'alumne utilitza el servei seleccionat.

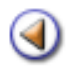

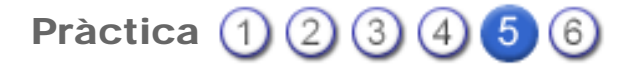

## Dades acadèmiques de la matrícula

# ESO LOE

Al gestionar les dades acadèmiques es mostren les dades del curs escolar, del pla d'estudis i del nivell corresponents a la preinscripció. Aquestes dades no es poden modificar.

Si és necessari una vegada feta la matrícula es pot canviar el nivell al qual s'ha matriculat l' alumne.

| ade                               | s de la                                                                                                    | matricula - Javier                                                                                                    | -<br>-           |                |        |           |      |                   |  |
|-----------------------------------|----------------------------------------------------------------------------------------------------|----------------------------------------------------------------------------------------------------|------------------|----------------|--------|-----------|------|-------------------|--|
| Cu                                | rs escola                                                                                                    | r Codipla                                                                                                    | Nom pla          |                |        |           | Nive | -                 |  |
| 2                                 | 011/2012                                                                                                    | - ESO LOE                                                                                                    | ESO LOE          | _              | _      |           | Que  | art ours          |  |
|                                   |                                                                                                    |                                                                                                    |                  |                |        |           |      |                   |  |
|                                   | Simultane                                                                                                    | ritat amb estudis de m                                                                                                 | úsica o dansa    |                |        |           |      |                   |  |
| Relig                             | gió                                                                                                    | Religió                                                                                                    | cursada          | LI. est        | ranger |           |      | 2a LI. estrangera |  |
| No                                | en fa                                                                                                    | No en f                                                                                                    | ia .             | Anglé          | 5      |           |      | No en fa          |  |
| Data                              |                                                                                                    | Núm. matricula                                                                                                    | AEO              | Repe           | tidor  |           |      |                   |  |
| 01/0                              | 09/2011                                                                                                    | 2011/4788                                                                                                    | Si 🔹             | No             | -      |           |      |                   |  |
| Situ                              | acions es                                                                                                    | pecifiques                                                                                                    |                  |                |        |           |      |                   |  |
|                                   |                                                                                                    |                                                                                                    |                  |                | No oc  | upa plaça |      |                   |  |
|                                   |                                                                                                    |                                                                                                    |                  | -              |        |           |      |                   |  |
| Llist                             | a de maté                                                                                                    | ries                                                                                                    |                  |                |        | -         |      |                   |  |
|                                   | Codi                                                                                                    | Nor                                                                                                    | n                | Pes            | Ex.    |           |      |                   |  |
| 1                                 | ACT4                                                                                                    | Àmbit científic i teonol                                                                                               | ógic 4           | 35             |        |           |      |                   |  |
| 2                                 | AMA4                                                                                                    | Ampliació de matemà                                                                                                    | tiques 4         | 35             |        |           |      |                   |  |
| 3                                 | ANM4                                                                                                    | Animació 4                                                                                                    |                  | 35             |        |           |      |                   |  |
| 4                                 | APA4                                                                                                    | Aprendre a aprendre 4                                                                                                  |                  | 35             |        |           |      |                   |  |
| 5                                 | BG4                                                                                                    | Biologia i geologia                                                                                                    |                  | 3              |        | 1         |      |                   |  |
| 6                                 | CAJO4                                                                                                    | Cajón de lectura 4                                                                                                    |                  | 35             |        |           |      |                   |  |
| 7                                 | CLEC4                                                                                                    | Cajón de lectura 4                                                                                                    |                  | 35             |        | 1         |      |                   |  |
| 2                                 | CN4                                                                                                    | Ciències de la natural                                                                                                 | esa              | 0              |        |           |      |                   |  |
| 8                                 | and the second second se |                                                                                                    |                  | 2              |        | 1         |      |                   |  |
| 9                                 | CS4                                                                                                    | Ciencies socials, geog                                                                                                 | rafia i història |                |        |           |      |                   |  |
| 9<br>10                           | CS4<br>CT4                                                                                                    | Ciències socials, geog<br>Comentari de text 4                                                                          | rafia i historia | 35             |        |           |      |                   |  |
| 8<br>9<br>10<br>11                | CS4<br>CT4<br>COPE4                                                                                                    | Ciencies socials, geog<br>Comentari de text 4<br>Competència social 4                                                  | rafia i història | 35<br>35       |        |           |      |                   |  |
| 8<br>9<br>10<br>11<br>12          | CS4<br>CT4<br>COPE4<br>COSO4                                                                                                    | Ciencies socials, geog<br>Comentari de text 4<br>Competència social 4<br>Competència social 4                          | rafia i historia | 35<br>35<br>35 |        |           |      |                   |  |
| 8<br>9<br>10<br>11<br>12          | CS4<br>CT4<br>COPE4<br>COSO4                                                                                                    | Ciencies socials, geog<br>Comentari de text 4<br>Competència social 4<br>Competència social 4                          | rafia i historia | 35<br>35<br>35 |        | •         |      |                   |  |
| 8<br>9<br>10<br>11<br>12<br>Llint | CS4<br>CT4<br>COPE4<br>COSO4<br>a de maté                                                                                                    | Ciencies socials, geog<br>Comentari de text 4<br>Competència social 4<br>Competència social 4<br>ries pendents de curs | rafia i historia | 35<br>35<br>35 |        | -         |      |                   |  |

|   | Codi |                     | Nom                 | 1r | 2n | 3r |   |
|---|------|---------------------|---------------------|----|----|----|---|
| 1 | CN   | Ciències de la nat  | uralesa             |    |    |    | 1 |
| 2 | CS   | Ciències socials, g | eografia i història | Г  | Г  |    |   |
| 3 | EC   | Educació per a la   | ciutadania          |    |    | 2  |   |
| 4 | EE   | Educació eticocív   | ica                 | Г  |    |    | 1 |
| 5 | EF   | Educació física     |                     |    |    |    |   |

Dades acadèmiques

Es recullen també les següents dades:

- Simultaneïtat d'estudis de música o dansa: S'ha d' informar del centre
- **Religió**: l' opció que ha sol·licitat la família de l' alumne (No en fa, Història i cultura de les religions, Catòlica, Evangelista, Jueva o Islàmica)
- Religió cursada: l' opció que realment cursarà l' alumne
- Llengua estrangera: la llengua estrangera que cursarà l' alumne
- Segona llengua estrangera: la llengua estrangera que cursarà l' alumne
- Data i número de matrícula: Segons correspongui
- AEO: Si ha fet el pagament o no de l'assegurança escolar obligatòria
- Repetidor: Sí/No segons correspongi
- Situacions específiques: Per poder indicar si l' alumne comparteix docència amb un altre centre, una UEC o altres situacions.
- No ocupa plaça: Cal marcar aquest xec si l' alumne oficialment no ocupa plaça. És el cas, per exemple, dels alumnes que fan una escolaritat compartida amb un centre d' educació especial, la seva plaça consta, oficialment, en el centre d' educació especial.
- Relació de matèries del curs: Matèries del curs que podran formar part del currículum de l'alumne
- Relació de matèries pendents: Si l' alumne havia cursat al centre aquesta taula s'ha de mostrar amb la informació, si no, o no es correcte s'ha d' informar assenyalant les matèries corresponents (La informació d'aquesta taula, la farà servir el programa al fer l'avaluació de matèries pendents)

Per acabar el procés de matrícula cal clicar el botó [Desa] o [Modifica] segons s'atui en el formulari de matrícula o a la fitxa de l'alumne

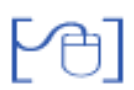

Batxillerat

En el cas de la matrícula de 1r de Batxillerat heu de fer les següents anotacions:

- **Bloc:** Aquesta camp l' heu d'emplenar sols si l' alumne fa batxillerat en règim nocturn, (organitzat en Blocs)
- Règim: Règim del batxillerat (diürn o nocturn)
- Simultaneïtat amb estudis de música o dansa. Marcar si és el cas i informar del centre
- **Tipus de matrícula**: Curs complert, Flexibilització en tres anys o soltes. (L' opció de flexibilització en tres anys només té sentit per a la matrícula de batxillerat nocturn, l' opció soltes s'ha de marcar si l' alumne cursa sols algunes matèries)
- AEO.: Assegurança escolar obligatòria (registra el pagament o no de la quota)
- **Procedència acadèmica:** estudis o circumstàncies prèvies de l' alumne que permeten fer la matrícula al batxillerat.
- Data de inici del Batxilelrat: Data de la 1ª Matrícula al Pla
- Número de convocatòries: Número de matrícules a Batxillerat
- **Repeteix?** Control per registrar: **Sí** si l' alumne repeteix curs, **Sí**, **parcialment** si ho fa però sols parcialment (hi ha matèries del nivell que té superades i de les que vol guradar la nota) o **No** per indicar que és la primera vegada que es matricula al nivell.
- Situacions específiques. Registres circumstàncies específiques de l'escolarització de l' alumne (Esc. compartida, aula hospitalària.)
- Currículum de centre (desplegable que permet triar el currículum de centre que s' assigna a l' alumne)
- Botó "Recuperar les dades del currículum". (aquest botò sols es veu en el formulari de matrícula) Al prémer el botó es recuperaran les dades del currículum de centre i es podrà concretar el currículum de l' alumne

| ades de la matricula                                                                                                    |                      |
|----------------------------------------------------------------------------------------------------|----------------------|
| Curs escolar     Codi pla     Nom pla     Nivell     Bloc       2011/201     BATXLOE 2000     BATX LOE Ciències i tecnologia     2on ours     Image: Constant and tecnologia |                      |
| Rěgim                                                                                                    |                      |
| Diùm 📃 🔲 Simultaneïtat amb estudis de música o dansa                                                                                                    |                      |
| Tipus de matrícula Data Núm. matrícula AEO                                                                                                    |                      |
| Curs complet • 21/07/2011 2011/5387 Si •                                                                                                    |                      |
| Procedência acadêmica Data d'inici de No<br>Batxillerat No                                                                                                    | mbre de convocatòri; |
| Titol d'ESO o estudis equivalents (estrangers o plans d'estudis anteriors) 💌 01/07/2010                                                                                      | 2                    |
| Repeteix                                                                                                    |                      |
| No                                                                                                    |                      |
| Pla individual                                                                                                    |                      |
|                                                                                                    |                      |
| Situacions especifiques                                                                                                    |                      |
| 💌 💻 No ocupa plaça                                                                                                    |                      |
|                                                                                                    |                      |
|                                                                                                    |                      |
|                                                                                                    |                      |
| Curriçulum de l'alumne                                                                                                    |                      |
| Curriquine de contre TEC O SA INA ES TI DTU                                                                                                    |                      |
| Curriculum de centre (TEC-0-28 (MA(PO(TLOT))                                                                                                    |                      |
|                                                                                                    |                      |
|                                                                                                    |                      |
| Comuns                                                                                                    |                      |
|                                                                                                    |                      |
| Inscrita Nivell Codi Nom de la matéria Conval Exempt Data de renúnci                                                                                                    | a                    |

|                                  | Nivell   | Codi               | Nom de la matéria                   | Conval. | Exempt  | Data de renúncia |
|----------------------------------|----------|--------------------|-------------------------------------|---------|---------|------------------|
| M                                | 2        | 2HS                | Història                            | п       | П       |                  |
| M                                | 2        | 2HF                | Història de la filosofia            | Г       | Г       |                  |
| M                                | 2        | 2LS                | Llengua castellana i literatura II  | •       | П       |                  |
|                                  | 2        | 2LC                | Llengua catalana i literatura II    | Г       | Γ       |                  |
|                                  | 2        | 21A                | Llengua estrangera, Anglés II       | п       | Π       |                  |
| M                                | 2        | 2TR                | Trebell de recerca                  | Г       | Π       |                  |
| M                                | 2        | 2TU                | Tutoria                             | П       | П       |                  |
| Inscrita                         | Nivell   | Codi               | Nom de la matéria                   | Conval. | Exempt  | Data de renúncia |
|                                  | 2        | 201                |                                     | E       | Example |                  |
| R                                | 2        | 2FS                | Física II                           | -       | E       |                  |
| M                                | 2        | 2MA                | Matemàtiques II                     | Г       |         |                  |
|                                  | 2        | 2TI                | Tecnologia industrial II            | -       | E       |                  |
| M                                |          |                    |                                     |         |         |                  |
| Pendenta<br>nformació<br>teligió | a efecte | s estadi<br>LL. es | stica<br>trangera 2º LI. estrangera |         |         |                  |

Dades acadèmiques de la matrícula de l' alumne de batxillerat

#### Concreció de les matèries comunes, de modalitat i optatives de batxillerat

En el moment de fer la matrícula o posteriorment a la fitxa de l'alumne es poden completar les dades de les matèries comunes, optatives i de modalitat que hagi triat l'alumne.

Mentre el grup de l'alumne no tingui cap avaluació final en estat actiu o junta, podreu fer els canvis de les matèries assignades al currículum.

Podeu afegir o desmarcar matèries o indicar una data de baixa

#### Matèries pendents del Batxillerat

En el cas d' alumnes de segon curs de batxillerat, heu d'assenyalar les matèries pendents de 1r. Si al fer la nova matrícula de batxillerat, l'avaluació del curs anterior està en l'estat d'Acta signada, el programa carrega la informació de les matèries pendents.

Podeu obtenir la relació de matèries pendents de 1r a partir d'una exportació de dades, tal i com s'explica a la FAQ de la intranet

# [A] (

#### **Cicles formatius LOGSE**

Al gestionar les dades acadèmiques es mostren les dades del curs escolar, del pla d'estudis i del nivell corresponents a la preinscripció. Aquestes dades no es poden modificar. Si és necessari una vegada feta la matrícula es pot canviar el nivell al qual s'ha matriculat l' alumne.

A la matrícula de cicles formatius es faran les següents anotacions:

- Torn: Diürn, Diürn matí o Diürn tarda.
- **Itinerari:** Itinerari corresponent al cicle formatiu, si sols hi ha definit un itinerari aquest estarà seleccionat directament.
- Soltes: S'ha de marcar la cel·la sempre que l' alumne no faci tots els crèdits assignats a un nivell de forma completa, tant si fa més crèdits dels establerts, com si en fa menys.
   Atenció! Si un alumne es matrícula de "segon curs" hi ha de fer crèdits de "primer curs", l' haureu de matricular de soltes i informar de tots els continguts de 2n i de 1r als que es matrícula
- AEO: Si l'alumne ha fet efectiu ao no l'assegurança escolar obligatòria
- 1r Avaluació: qr avaluació que realitarà l'alumne
- **Procedència acadèmica:** estudis o circumstàncies prèvies de l' alumne que permeten fer la matrícula
- **Tipus de matrícula:** Tant si fan tot el curs com si fan soltes es marcarà curs complert, l' anotació de parcial està reservada als alumnes que sols fan o faran alguns crèdits o mòduls. (no tenen previst inicialment fer tot el cicle formatiu en la seva totalitat)
- No ocupa plaça: S'ha d' assenyalar en el cas que l' alumne no ocupi plaça, alumnes que fan sols la FCT o que per una distribució singular dels cicles formatius en fan dos al mateix temps, en un d'ells però no ocupa plaça.

| 2011/2012                          | Codi pla<br>CFPS 0853       | CFPS Instal·lacions el | Nivell<br>ectrotéoniques. 🔽 2 | 1 |
|------------------------------------|-----------------------------|------------------------|-------------------------------|---|
| form                               | Itinerari                   | Soltes                 |                               |   |
| Diüm tarda 💌                       | 0853-2 - INSTA              |                        |                               |   |
| Data<br>12/07/2011                 | Núm. matricula<br>2011/7745 | AEO 1ª                 | Aval                          |   |
| Procedència acad                   | lèmica                      |                        |                               |   |
| Prova d'accés als                  | cicles formatius de         | e grau superior        |                               |   |
| lipus de matrícula<br>Curs complet | No                          | ocupa plaça 💻          |                               |   |
| Mesures Flexibilit                 | zadores                     |                        |                               |   |

Dades acadèmiques d'una matrícula a curs complert

En el cas d' haver marcat soltes s'han d' especificar els crèdits i o mòduls als que es matrícula tant els distribuïts a 1r com els de 2n segons correspongui.

|                            |                                        |                                                                                                    | and the second second se | _    |   |      |      |  |
|----------------------------|----------------------------------------|----------------------------------------------------------------------------------------------------|----------------------------------------------------------------------------------------------------|------|---|------|------|--|
| Torn                       | X                                      | Itinerari Sol                                                                                                    | tes                                                                                                    |      |   |      |      |  |
| Diür                       | rn tarda                               | 0853-2 - INSTAL.LACION                                                                                                    | ~                                                                                                    |      |   |      |      |  |
| Data                       |                                        | Núm, matricula AEO                                                                                                    |                                                                                                    | Aval |   |      |      |  |
| 12/0                       | 07/2011                                | 2011/7745 Si 💌                                                                                                    |                                                                                                    |      | - |      |      |  |
| Proc                       | edència                                | acadêmica                                                                                                    |                                                                                                    |      |   |      |      |  |
| Pro                        | va d'acc                               | és als cicles formatius de grau superior                                                                                                    |                                                                                                    |      |   | <br> | <br> |  |
| Tipus                      | s de ma                                | tricula                                                                                                    |                                                                                                    |      |   |      |      |  |
| Cur                        | s comple                               | No ocupa placa                                                                                                    | 1                                                                                                    |      |   |      |      |  |
| Mes                        | ures Ele                               | xibilitzadores                                                                                                    |                                                                                                    |      |   |      |      |  |
| -1                         |                                        |                                                                                                    |                                                                                                    |      |   |      |      |  |
|                            | 300 Uist                               | noucio conjunta de dos o mes cicles form                                                                                                    | natius                                                                                                    |      |   |      |      |  |
| Llist                      | a d'assi                               | gnatures per a la matricula per soltes:                                                                                                    |                                                                                                    |      | - |      |      |  |
| Curr                       |                                        |                                                                                                    |                                                                                                    |      |   |      |      |  |
| #                          | Codi                                   |                                                                                                    | and a second second                                                                                                    |      |   |      |      |  |
|                            |                                        | Nom                                                                                                    | Crédits                                                                                                    | Sel  |   |      |      |  |
| 1                          | 101                                    | Nom<br>Instal. d'electrif. per a edificis i<br>habitatges                                                                                                    | Crédits<br>93                                                                                                    | Sel  |   |      |      |  |
| 2                          | 101<br>941                             | Nom<br>Instal, d'electrif, per a edificis i<br>habitatges<br>Qualitat.                                                                                                    | Credits<br>93<br>47                                                                                                    | Sel  |   |      |      |  |
| 1 2 3                      | 101<br>941<br>241                      | Nom<br>Instal. d'electrif. per a edificis i<br>habitatges<br>Qualitat.<br>Seguretat en les instal·lacions<br>electrotècniques.                                                                                                    | 93<br>47<br>47                                                                                                    | Sel  |   |      |      |  |
| 1 2 3 4                    | 101<br>941<br>241<br>181               | Nom<br>Instal. d'electrif. per a edificis i<br>habitatges<br>Qualitat.<br>Seguretat en les instal·lacions<br>electrotècniques.<br>Sistemes microinformàtics monousuari.                                                                                                    | Credits<br>93<br>47<br>47<br>93                                                                                                    | Sel  |   |      |      |  |
| 1<br>2<br>3<br>4<br>5      | 101<br>941<br>241<br>181<br>141        | Nom<br>Instal. d'electrif, per a edificis i<br>habitatges<br>Qualitat.<br>Seguretat en les instal·lacions<br>electrotècniques.<br>Sistemes microinformàtics monousuari.<br>Tèc. i proc. en les inst.autom. en els<br>edificis.                                                          | Credits<br>93<br>47<br>47<br>47<br>93<br>93<br>117                                                                                                    | Sel  |   |      |      |  |
| 1<br>2<br>3<br>4<br>5<br>0 | 101<br>941<br>241<br>181<br>141<br>121 | Nom<br>Instal. d'electrif, per a edificis i<br>habitatges<br>Qualitat.<br>Seguretat en les instal·lacions<br>electrotècniques.<br>Sistemes microinformàtics monousuari.<br>Tèc. i proc. en les inst.autom. en els<br>edificis.<br>Tèc. i proc. en les inst.singula. en els<br>edificis. | Credits<br>93<br>47<br>47<br>93<br>93<br>117<br>163                                                                                                    |      |   |      |      |  |

Selecció de crèdits solts als que es matrícula un alumne

Al gestionar les dades acadèmiques es mostren les dades del curs escolar, del pla d'estudis i del nivell corresponents a la preinscripció.

A la matrícula de cicles formatius es faran les següents anotacions:

- Nivell: Nivell del curs (1r o 2n)
- Torn: Diürn, Diürn matí o Diürn tarda.
- Repeteix: Si o No si l' alumne torna a estar matriculat al mateix nivell que el curs anterior
- Forma d' accés al cicle formatiu
   Títol: ESO, Batxillerat, CF, Universitari

   Prova: Prova d' accés als cicles formatius o Prova per majors de 25 anys
   Estudis precedents: Bup, FP1, FP2 o altres estudis anteriors

   Sense requisits (amb autorització): Per la matrícula d' alumnes autoritzats a matricular-se
   al cicle formatiu, tot i no reunir els requisits d' accés
- No ocupa plaça: S'ha d' assenyalar en el cas que l' alumne no ocupi plaça, alumnes que fan sols la FCT o que per una distribució singular dels cicles formatius en fan dos al mateix temps, en un d'ells però no ocupa plaça.
- Tipus de matrícula: Ensenyament, o Formació (amb Autorització)
- **Currículum de l' alumne:** Conjunt de mòduls i/o Unitats formatives a les que l' alumne es matricula (Cal seleccionar les UF o mòduls que correspongui). El programa còpia per cada alumne en el moment de la matrícula les hores que el centre ha establert par cada element curricular. Aquesta informació es gruarda al fer la matrícua. Si posteriorment el centre canvia les dades del pla d'estudis no es veu efectada pel canvi.

| Bades de matricula                                                                                                    | lades                                                                                                    | academ         | iques 📥                                                                                                    |                      |
|----------------------------------------------------------------------------------------------------|----------------------------------------------------------------------------------------------------|----------------|----------------------------------------------------------------------------------------------------|----------------------|
| Index secularization         Index secularization         Index secularization |                                                                                                    |                |                                                                                                    |                      |
| Dades sanfärtes                                                                                                    | 2009/2                                                                                                    | 010            | CEDM Instal leciona elèctriques i automàti 1                                                                                                    |                      |
| Todas del responsable legal 1                                                                                                    | 2003/2                                                                                                    |                |                                                                                                    |                      |
| Bades del responsable legal 2                                                                                                    | orn                                                                                                    |                | Repeteix                                                                                                    |                      |
| Dades de localització                                                                                                    | Dium                                                                                                    |                | <ul> <li>No</li> </ul>                                                                                                    |                      |
| Altres contactes F                                                                                                    | orma                                                                                                    | d'accés        | al cicle formatiu                                                                                                    |                      |
| Dades del centre                                                                                                    | • Pro                                                                                                    | va 💌           | litol 🔎 Estudis precedents 🔎 Sense requisits                                                                                                    |                      |
| Dates addicionals                                                                                                    | Prova                                                                                                    | accés a (      | cicles formatius                                                                                                    |                      |
| Camps hures per al centre<br>Dades basedones                                                                                                    | lo ocu                                                                                                    | pa plaça       | Motiu EOT                                                                                                    |                      |
| Servers del centre                                                                                                    | Prova Titol Estudis precedents Sense requisits     Prova accés a cicles formatius     No ocupa plaça Motiu ECT     Tipus de matrícula     Enservament     Curriculum de l'alumne :     # Codi Nom del mòdul Hores |                |                                                                                                    |                      |
| Dados ecademiques                                                                                                    | Ensen                                                                                                    | ament          |                                                                                                    |                      |
|                                                                                                    |                                                                                                    |                |                                                                                                    |                      |
| ,                                                                                                    |                                                                                                    | dum de         | Palumos :                                                                                                    |                      |
|                                                                                                    |                                                                                                    | Codi           | Hom dol mådul                                                                                                    | Haras                |
|                                                                                                    |                                                                                                    | 04             | Automationen industriale                                                                                                    | 224                  |
|                                                                                                    |                                                                                                    | 01             | Automatismes indusariais                                                                                                    | 231                  |
|                                                                                                    | ~                                                                                                    | 01             | UF1. Diouix técnic aplicat als automatismes                                                                                                    | 22                   |
|                                                                                                    |                                                                                                    | 02             | UF2. Mecanització de quadres elèctrics                                                                                                    | 27                   |
|                                                                                                    | •                                                                                                    | 03             | UF3. Automatització elèctrica cablada                                                                                                    | 72                   |
|                                                                                                    | 1                                                                                                    | 04             | UF4. Automatització pneumàtica i electropneumàtica                                                                                                    | 33                   |
|                                                                                                    | •                                                                                                    | 05             | UF5. Automatització programable                                                                                                    | 66                   |
|                                                                                                    |                                                                                                    | 02             | Instal·lacions elèctriques interiors                                                                                                    | 264                  |
|                                                                                                    | 2                                                                                                    | 01             | UF1. Equips, dispositius, materials i eines                                                                                                    |                      |
|                                                                                                    |                                                                                                    |                |                                                                                                    | 26                   |
|                                                                                                    |                                                                                                    | 02             | UF2. Instal·lacions elèctriques interiors en edificis d'habitatges                                                                                                    | 26                   |
|                                                                                                    |                                                                                                    | 02             | UF2. Instal·lacions elèctriques interiors en edificis d'habitatges<br>UF3. Instal·lacions elèctriques interiors en locals, oficines i indústries                                                                                                    | 26<br>76<br>80       |
|                                                                                                    |                                                                                                    | 02<br>03<br>04 | UF2. Instal·lacions elèctriques interiors en edificis d'habitatges<br>UF3. Instal·lacions elèctriques interiors en locals, oficines i indústries<br>UF4. Documentació tècnica de les instal·lacions elèctriques interiors                                                                          | 26<br>76<br>80<br>38 |
|                                                                                                    | - I                                                                                                    | 02<br>03<br>04 | UF2. Instal·lacions elèctriques interiors en edificis d'habitatges<br>UF3. Instal·lacions elèctriques interiors en locals, oficines i indústries<br>UF4. Documentació tècnica de les instal·lacions elèctriques interiors<br>UF5. Informàtica bàsica aplicada al càlcul i la representació gràfica | 26<br>76<br>80<br>38 |

Matrícula a un CF LOE

# Matrícula a un segon pla d'estudis

En determinats casos un alumne pot fer simultàniament estudis de plans d'estudis diferents o cicles formatius de diferents especialitats.

Una vegada realitzada la matrícula a un d'aquest plans d'estudi es pot fer una nova matrícula (acadèmica) les dades personals seran les mateixes que a la matrícula anterior.

Per fer-ho: L' haureu d'inscriure al PAV i fer posteriorment la matrícula a SAGA, al iniciar la matrícula heu de vincular l'expedient per tal de poder assignar a l'alumne la nova matrícula, haureu de prémer el botó [Cerca l'alumne] que hi ha al peu de la pantalla de la matrícula, introduir les dades i fer la cerca de l'alumne per vincular la matrícula.

Observareu que es recuperen totes les dades personals i després de desar les dades, al consultar les matrícules de l' alumne podreu veure com l' alumne té dues matricules acadèmiques (l' anterior i la del nou pla d'estudis)

# Modificació del nivell o modalitat d'una matrícula o anulació d'una matrícula

Una vegada realitzada una matrícula d'un alumne és possible que per circumstàncies diverses s'hagi de canviar de nivell o que l' alumne indiqui que vol fer un canvi de modalitat i es posi de manifest un error al fer la matrícula.

En aquest casos podreu fer el canvi accedint al menú Gestió|Alumnes|Dades dels alumnes, i fer la cerca de l' alumne.

| Cento<br>El cu<br>Adm | re   Professorat   <b>Gestió</b>   Gestió econòm<br>rs Alumnes <u>Matriculado</u> Lillores d'es<br>rssió i vacents Pendents <u>Matriculats</u><br>ta d'allumnes matriculats al cent | re 2006/2007                                                                                                    |                     |          |
|-----------------------|----------------------------------------------------------------------------------------------------|----------------------------------------------------------------------------------------------------|---------------------|----------|
|                       | Nom                                                                                                    | Matrícules                                                                                                    | Doc.<br>d'identitat | Accions  |
| 1                     | Bahamontes Delgado , Joana                                                                                                    | ESO 2n cicle (3er curs)                                                                                                    |                     | Q 💫 🌆 🗕  |
| 2                     | Basté Bustamante , Marc                                                                                                    | ESO 2n cicle (4rt curs)                                                                                                    |                     | Q 💫 👪 🕹  |
| 3                     | Belayach Berouho , Koutayel                                                                                                    | ESO 1r cicle (1er curs)                                                                                                    |                     | 9. 28    |
| 4                     | Bofill Bohigas , Antoni                                                                                                    | CFAS Projectes i Direcció d'obres de decoració (Curs 2) /<br>CFPS Desenv i Aplicació de projectes de construcció (Curs<br>2) |                     | Q & 58-8 |
| 5                     | Bosc Pins , Jordi                                                                                                    | BATX Ciències de la Naturalesa i la Salut (Curs 2)                                                                           | 88888888E           | Q 💫 🚮 🖴  |
| 6                     | Camacho Fava , Miguel                                                                                                    | BATX Ciències de la Naturalesa i la Salut (Curs 1)                                                                           |                     | 223      |

Menú Gestió|Alumnes|Dades dels alumnes

A continuació cal prémer la icona 🤍 per accedir a la fitxa

Tot seguit activar l'apartat Matrícula, i a la fila de la matrícula acadèmica que es vol modificar prémer la icona 💫

| 2006/2 |                                                                |           |        |
|--------|----------------------------------------------------------------|-----------|--------|
|        | Pla d'estudis                                                  | Accions   |        |
| 1      | CFPS Desenv.i Aplicació de projectes de construcció ( Curs 2 ) | Q 🗹 🔍 👁 🛞 | Centre |
| 2      | CFAS Projectes i Direcció d'obres de decoració ( Curs 2 )      | Q 🖉 🔽 👁 🔒 |        |
|        |                                                                |           |        |

Modificar el nivell

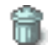

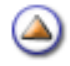

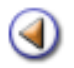

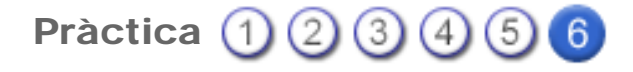

#### Dades dels alumnes del curs

Cerca dels alumnes

Inserir fotografies a la fitxa dels alumnes

[4]

Cerca dels alumnes

Una vegada feta la matrícula dels alumnes els podreu localitzar a la pantalla Gestió|Alumnes| Dades dels alumnes

El programa us mostrarà la relació d' alumnes ordenats alfabèticament, en pantalles de 50 alumnes per pantalla. Podeu anar a les diferents pantalles de forma directa o d'una en una.

| Cent  | re   Professorat   <b>Gestió</b>   Gestió                                                                                                    | econòmica   Utilitat | s   Siste<br>Correspo | ma<br>ndència  |                     |                         |                |
|-------|----------------------------------------------------------------------------------------------------|----------------------|-----------------------|----------------|---------------------|-------------------------|----------------|
| Dad   | es dels aurnes Gestió del currícu                                                                                                    | ulum Històric d'alur | nnes                  | Llibres d'esco | leritet             |                         |                |
| Llist | ta d'alumnes                                                                                                    |                      |                       |                |                     |                         |                |
| #     | Nom                                                                                                    |                      |                       |                | Grup                |                         | Accions        |
| 1     | Bahamontes Delgado , Joana                                                                                                    |                      |                       |                | 3/                  | A ESO, ESO - CV         | Q, 🗈 🖬 👪 📇     |
| 2     | Basté Bustamante , Marc                                                                                                    |                      |                       |                | 4/                  | A ESO, ESO - CV         | Q 🕞 🖓 💁 🗕      |
| 3     | Belayach Berouho , Koutayel                                                                                                    |                      |                       | 1A ESO, E      | SO - CV, ESO - Acol | ida, Optatives de<br>1r | 9, 12 12 12 14 |
| 4     | Bofil Bohigas , Antoni                                                                                                    |                      |                       | CSA2 - PRO     |                     |                         | 2. 🕞 🖓 💁       |
| 5     | Bosc Pins , Jordi                                                                                                    |                      |                       |                |                     | BATN 2A                 | Q 🗈 🖬 👪 🖴      |
| 6     | Camacho Fava , Miguel                                                                                                    |                      |                       |                |                     | BAT 1A                  | 9. 3 3 2 8     |
| 7     | Dottra Pérez , Cristina                                                                                                    |                      |                       |                | 1A ESO, ESO - CV    | , Optatives de 1r       | Q 🕞 🖓 🖉 📇      |
| 8     | Dorz Ernaiz , Sanny                                                                                                    |                      |                       |                | 2A ESO, ESO - C     | V, ESO - Acollida       | 9. 12 12 12 12 |
| 9     | García Carrión , Albert                                                                                                    |                      |                       |                | E:                  | SO - CV, 2A ESO         | Q 🕞 🖓 🖥 昌      |
| 10    | Gibernau Felip , Roser                                                                                                    |                      |                       |                |                     |                         | 9. 3 9 5 8     |
| -11   | Gómez Moral , Gemma                                                                                                    |                      |                       |                |                     | BAT 2A                  | Q 🗈 🖬 🛃        |
| 12    | Gratacós Roset , Ariadha                                                                                                    |                      |                       |                |                     | BAT 1A                  | 9. 3 9 2 8     |
| 13    | Ire   Professoral   Gestió   Gestió econòmica   Utilitats   Sis<br>urs Alumnos Matriculació Lilores d'escolaritat Corres<br>Colos alumnos Gestió del curriculum Històric d'alumnes<br>ta d'alumnes<br>Nom<br>Bahamontes Delgado , Joana<br>Basté Bustamante , Marc<br>Basté Bustamante , Marc<br>Belayach Berouho , Koutayel<br>Bofil Bohigas , Antoni<br>Bosc Pins , Jordi<br>Canacho Fava , Miguel<br>Dotra Pérez , Cristina<br>Dorz Ernaiz , Sanny<br>García Carrión , Albert<br>Gibernau Felip , Roser<br>Gómez Moral , Gemma<br>Cornacós Roset , Ariadha |                      |                       | 34             | A ESO, ESO - CV     | Q 🕞 🖓 🚮 🖴               |                |
| 14    | Jiménez Senzano , Alberto                                                                                                    |                      |                       |                | 4/                  | A ESO, ESO - CV         | 9, 12 12 15 14 |
|       | Imprimeix Cerca                                                                                                    | Nacionalitat         | Ba                    | txillerat      | Mitjanes ESO        |                         | -              |

Pantalla amb la relació d' alumnes del centre

A la part inferior de la pantalla hi ha un botó **Cerca** que us permet localitzar directament a un alumne del grups o els alumnes seleccionat en el filtre de la cerca.

Podeu cercar a un alumne, pel 1r i/o 2n cognom i/o pel nom. O bé els alumnes els alumnes d'un pla d'estudis, o grup

| Cerca          |            |        |             |   |
|----------------|------------|--------|-------------|---|
| Primer cognom  | ·          |        | Comença per | • |
|                |            |        |             |   |
| Pla d'estudis  | Subetapa   | Nivell | Règim       |   |
|                | •          | -      |             | - |
| Grup de classe |            |        |             |   |
|                |            | ]      |             |   |
|                | 540<br>540 |        |             |   |

Gestió de la cerca

Si feu la cerca d'un grup d' alumnes a la pantalla principals sols veureu els alumnes corresponents a la cerca realitzada fins a realitzar una nova cerca o activar de nou la pestanya del menú

| Cent  | re   Professorat   <b>Gestió</b>   Gestió econômica   Utilitats   Sis | tema                                              |                      |
|-------|-----------------------------------------------------------------------|---------------------------------------------------|----------------------|
| El cu | rs Aurons Matriculació Libres d'escolaritat Corres                    | pondència                                         |                      |
| Dad   | es dels alumnes Gestió del currículum Històric d'alumnes              | Libres d'escolaritat                              |                      |
| Llist | a d'alumnes                                                           |                                                   |                      |
| #     | Nom                                                                   | Grup                                              | Accions              |
| 1     | Belayach Berouho , Koutayel                                           | 1A ESO, ESO - CV, ESO - Acollida, Optatives de 1r | 9. 🗟 🖸 🛃             |
| 2     | Doltra Pérez , Cristina                                               | 1A ESO, ESO - CV, Optatives de 1r                 | 9. 13 12 12 12       |
| 3     | Martínez Sala , Joan                                                  | 1A ESO, ESO - CV, Optatives de 1r                 | 9                    |
| 4     | Mena Durén , Silvia                                                   | 1A ESO, ESO - CV, Optatives de 1r                 | Q B D 2 8            |
| 5     | Serra Alarcón , Maria Cristina                                        | 1A ESO, ESO - CV, Optatives de 1r                 | 9. 12 12 12 12       |
| Pàg   | ina 1 de 1                                                            |                                                   | Resultats 1 - 5 de 5 |

Relació d' alumnes del grup 1r A

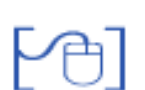

Inserir la foto d'un alumne

El programa permet inserir la fotografia de l' alumne a la fitxa personal, aquesta fotografia ha de ser en format JPG i es desarà amb les mides: Amplada-120 i Alçada-180 (aproximadament)

Us aconsellem que creeu a l'ordinador una carpeta per a cada grup classe i conforme realitzeu les fotografies o escanegeu les imatges les enregistreu una a una amb el nom de l' alumne o l'ordre de llista, per facilitar la localització.

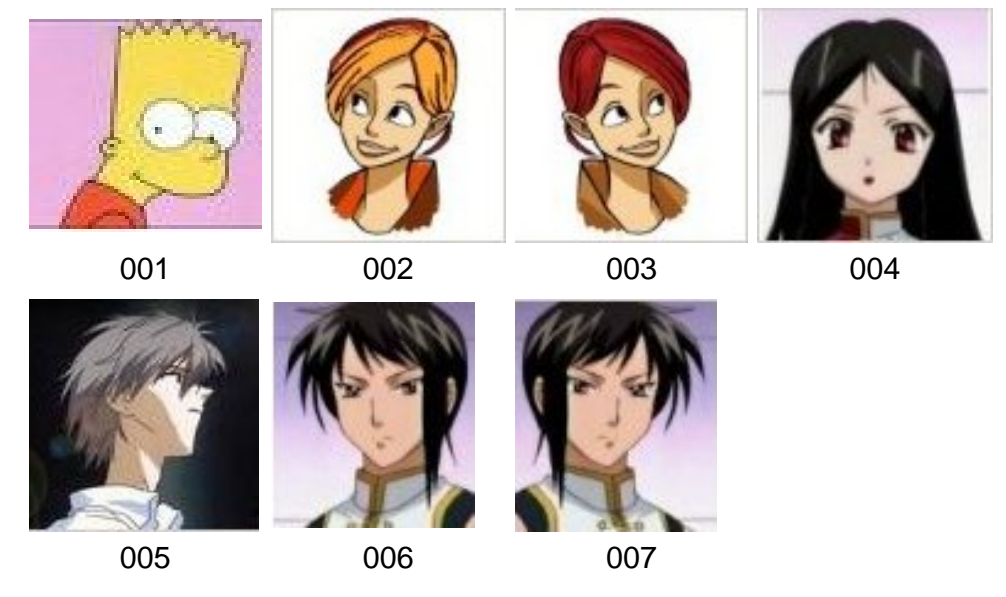

Relació de fotografies del grup

Activeu el menú **Gestió**|**Alumnes**|**Dades dels alumnes** i feu la cerca per localitzar els alumnes del grup. Premeu el boto **Cerca** i en el desplegable seleccioneu el grup classe.

| Centre   Professora                     | t   Gestió   Gestió econ | omica   Utilitats   Sie | stema                |            |   |  |
|-----------------------------------------|--------------------------|-------------------------|----------------------|------------|---|--|
| El curs Alumnes                         | Matriculació Llibres     | d'escolaritat Corres    | spondència           |            |   |  |
| Dades dels alumnes                      | Gestió del currículum    | Històric d'alumnes      | Libres d'escolaritat | N          |   |  |
| Cerca                                   |                          |                         |                      |            |   |  |
| Primer cognom                           |                          |                         | Co                   | omença per | • |  |
| Pla d'estudis<br>Grup de classe         | Subetapa                 | Nive                    | əll                  | Règim      | × |  |
| 1A - ESO.<br>1A ESO<br>2A ESO<br>2B ESO |                          |                         |                      |            |   |  |
| 4A ESO<br>BAT 1A<br>BAT 2A              |                          |                         |                      |            |   |  |

Cerca dels alumnes de 3A

Premeu el boto **Cerca** i a la pantalla tindreu els alumnes del grup i podreu fer l' acció d' inserir la fotografia a cada a alumne del grup

| Cent  | re   Professora            | t <b>  Gestió  </b> Gestió econ | òmica   Utilitats   Sis | tema                 |                  |                      |
|-------|----------------------------|---------------------------------|-------------------------|----------------------|------------------|----------------------|
| Ba    | rs Alumes                  | Matriculació Llibres o          | fescolaritat Corres     | pondència            |                  |                      |
| Dad   | es dels alumnes            | Gestió del currículum           | Històric d'alumnes      | Libres d'escolaritat |                  |                      |
| Llist | ta d'alumnes               |                                 |                         |                      |                  |                      |
| #     | Nom                        |                                 |                         | Grup                 | Accions          |                      |
| 1     | Bahamontes Delgado , Joana |                                 |                         |                      | 3A ESO, ESO - CV | Q 🕞 🖸 🚮 🔒            |
| 2     | Hidalgo Rangel , Jesús     |                                 |                         |                      | 3A ESO, ESO - CV | 9. 12 12 13 13       |
| 3     | Sánchez Iglesias , Laura   |                                 |                         |                      | 3A ESO, ESO - CV | 9, 🗈 🖸 🛃 🔒           |
| 4     | Tejada Aznar , Sergi       |                                 |                         |                      | 3A ESO, ESO - CV | Q B D 2 4            |
| Päg   | ina 1 de 1                 |                                 |                         |                      |                  | Resultats 1 - 4 de 4 |

Alumnes del grup

Premeu la icona Q de l' alumne al que voleu inserir la fotografia. A la fitxa de l' alumne observareu l'espai reservat per inserir la fotografia.

| Centre   Professor                  | at   <b>Gestió  </b> Gestió e                    | econòmica   Utilita                     | ts   Sistema                                   |                                            |
|-------------------------------------|--------------------------------------------------|-----------------------------------------|------------------------------------------------|--------------------------------------------|
| Dades dels alumnes                  | Gestió del currícu                               | res d'escolaritat<br>Ium Històric d'alu | Correspondencia<br>mnes Lillores d'escolaritat |                                            |
| Fitxa de l'alum<br>Nom (*)<br>Josos | ne/a<br>Primer o<br>Bahamor                      | ognom (**)<br>tes                       | Segon cognom<br>Delgado                        |                                            |
| 🔶 Essuel O Per                      | sonais () Respons:                               | uble 1 🔿 Respon                         | sable 2 🔿 Localització 🔿 Contacte              |                                            |
| Fotografia                          | Doc. Identita<br>Adreç<br>Codi posta<br>Provínci | CMgdia<br>17310                         |                                                | <ul> <li>Filesa</li> <li>Centre</li> </ul> |
| Nom del primer                      | Matricula/es                                     |                                         |                                                |                                            |
|                                     |                                                  |                                         |                                                |                                            |
| Errere                              | Valida                                           | Desa                                    | Babos                                          |                                            |

Fitxa de l' alumne

Premeu la icona Z per poder triar l'arxiu amb la fotografia, en una pantalla emergent podreu prémer el botó Navega per cercar l'arxiu

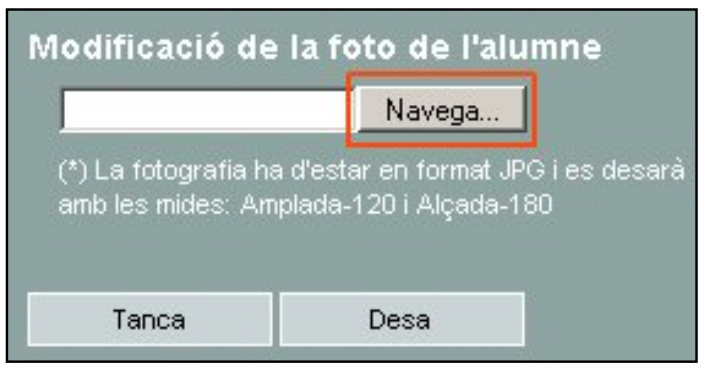

Cerca l'arxiu amb la imatge

Localitzeu la carpeta del grup i l'arxiu de l' alumne i premeu el boto Obre per inserir la imatge

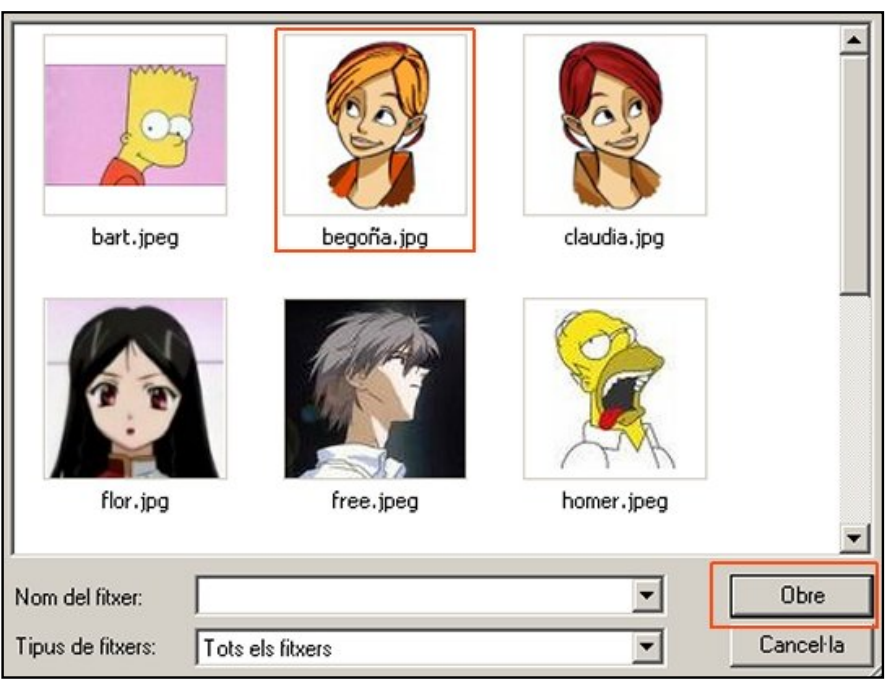

Localització de la imatge

#### Bart, Begoña, Claudia, Flor, Free, Homer

A la pantalla de modificació de la imatge apareixerà la ruta per accedir a l'arxiu, premeu el boto Desa per enregistrar la imatge

| D:\fie0080\html\centres Naveg |                       |  |  |
|-------------------------------|-----------------------|--|--|
| (*) La fotografia ha          | a d'estar en format J |  |  |
| amb les mides: Am             | ıplada-120 i Alçada-  |  |  |

Modificació de la imatge de l' alumne

Al prémer Desa a la fitxa sortirà ja la imatge corresponent

| Centre   Professor                   | at <b>  Gestió  </b> Gestió eo     | conòmica ( Utilitats ) | Sistema                 |             |              |
|--------------------------------------|------------------------------------|------------------------|-------------------------|-------------|--------------|
| El curs Alumnes                      | Matriculació Llibr                 | es d'escolaritat Co    | rrespondència           |             |              |
| Dades dels alumnes                   | Gestió del currículu               | m Històric d'alumn     | es Llibres d'escolar    | itet        |              |
| Fitxa de l'alum<br>Nom (**)<br>Joans | ne/a<br>Primer co<br>Bahamont      | gnom (**)<br>18        | Segon cognom<br>Delgado | _           |              |
| ♦ Result ○ Per                       | sonais 🔿 Responsal                 | vie 1 🔿 Responsał      | vie 2 🔿 Localització    | O Contactes |              |
| Fotografia                           | Doc. Identitat                     | Chile de               |                         |             | • Filxa      |
| Y                                    | Adreça<br>Codi postal<br>Província | 17310                  | _                       |             | Centre       |
| Nom del primer                       | Municipi<br>tutor Horn del se      | gon tutor              |                         |             | Matricula/es |
|                                      |                                    |                        |                         |             |              |
| Ervere                               | Valida                             | Desa                   | Baboa                   |             |              |

Fitxa de l' alumne

۷